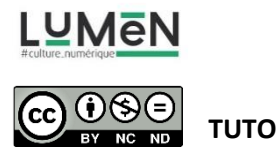

#### **GLITCH PORTRAIT**

Un glitch est le résultat inattendu d'un mauvais fonctionnement. Le terme décrit les anomalies qui peuvent se produire dans les logiciels, jeux vidéo, images, vidéos, audio et toute autre forme de données. Il est associé à la musique depuis le milieu des années 1990 pour décrire un genre de musique électronique (Le glitch). En 2000, peu de temps après, les artistes visuels commencent à adopter le glitch comme une esthétique de l'ère numérique, le *Glitch Art* en vient à faire référence à la totalité des arts visuels.

https://www.beauxarts.com/grand-format/le-glitch-ou-le-bug-erige-au-rang-dart/

http://rosa-menkman.blogspot.com/

https://lewebpedagogique.com/penhouet/2017/11/07/glitch-art/

Le **GLITCH ART** est l'esthétisation d'erreurs analogiques ou numériques, comme des artéfacts ou des bugs par corruption de code ou de données (databending) ou manipulations d'appareils électroniques (comme le circuit bending)

Dans ce tuto nous allons aborder 2 méthodes faciles d'accès, pour modifier/glitcher des fichiers images.

- **1- Avec le Logiciel Audacity**
- 2- Avec l'application en ligne <a href="https://photomosh.com/">https://photomosh.com/</a>

### Technique 1:

1- Avant d'utiliser Audacity il faudra transformer ton fichier image .jpg en fichier bitmap (bmp – ici une petite définition du fichier bitmap : <u>https://www.commentcamarche.net/contents/1200-bmp-format-bmp</u>)

Pour cela ouvre une copie de ton fichier dans le logiciel Paint ou dans un logiciel de traitement d'images et « enregistre le sous » le format bitmap

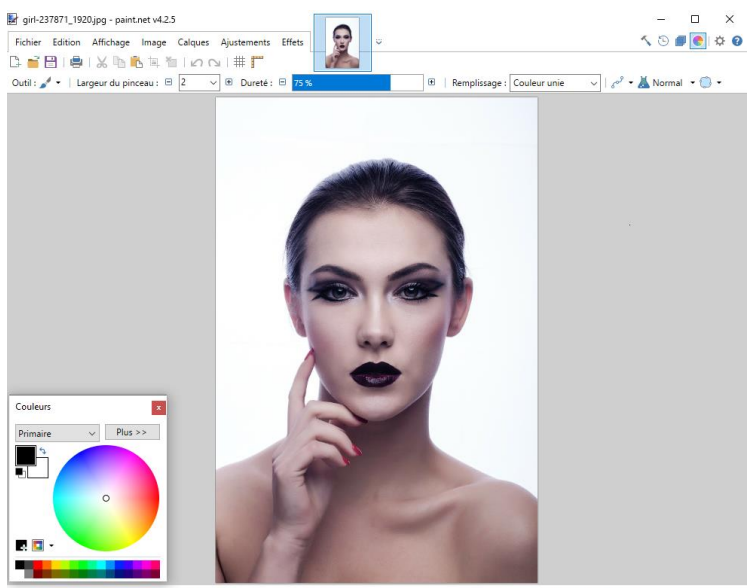

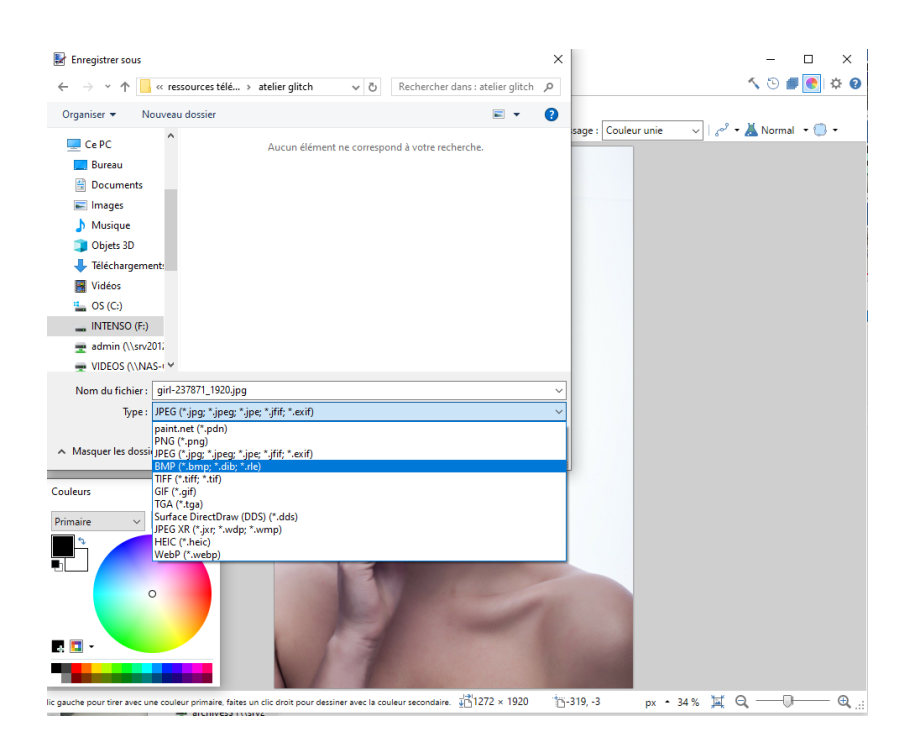

2- AUDACITY est un programme d'édition de musique, mais ses effets peuvent être exploités pour corrompre et glitcher vos fichiers image.

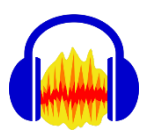

## Télécharger AUDACITY gratuitement à http://audacity.sourceforge.net/download/.

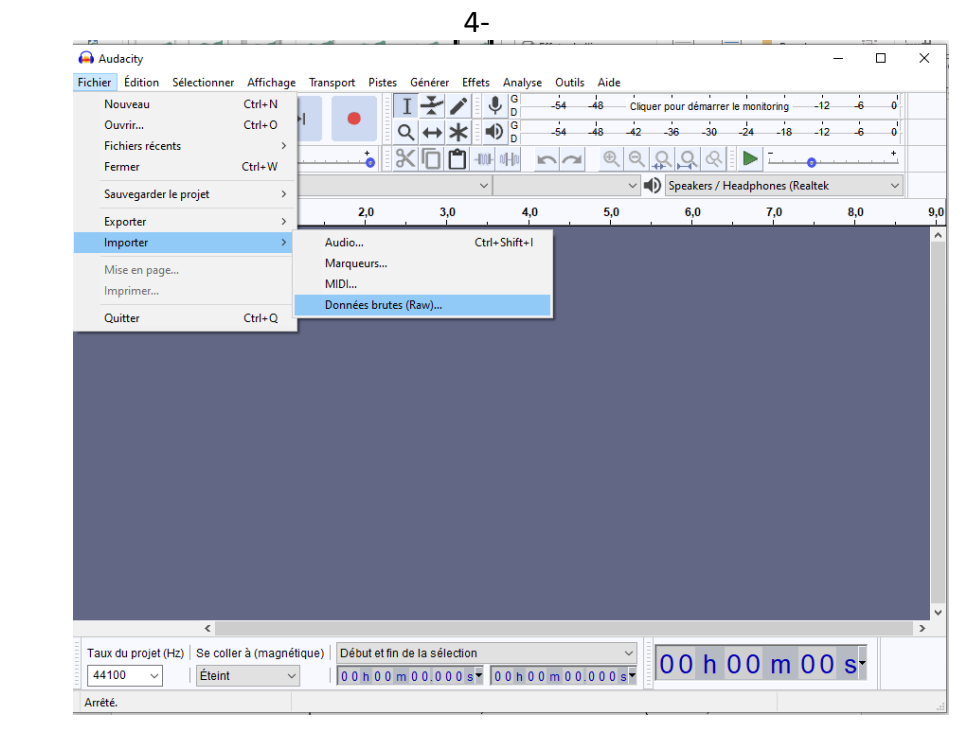

3- Ouvrir AUDACITY et cliquer sur fichier > importer > Données brutes

5- Sélectionner le fichier .bmp. > Ouvrir

| Sélectionner un fichier audio non-compressé |                     |                                                                               |        | Cliquer pou | r démarrer le mo                      | nitoring -12   | -6 0 |     |
|---------------------------------------------|---------------------|-------------------------------------------------------------------------------|--------|-------------|---------------------------------------|----------------|------|-----|
| Regarder dans :                             | atelier glitch      | <ul> <li>S (\$ 100 million)</li> </ul>                                        |        | -42 -36     | -30 -24                               | -18 -12        | -6 0 |     |
| <u>_</u>                                    |                     |                                                                               | Q Q Q, | <u> </u>    | · · · · · · · · · · · · · · · · · · · | · · · · ·      |      |     |
| Accès rapide                                |                     |                                                                               |        | ~ 🜒 Sp      | eakers / Headp                        | hones (Realtek | ~    |     |
|                                             | ant parts           |                                                                               |        | 5,0         | 6,0                                   | 7,0            | 8,0  | 9,0 |
| Bureau                                      |                     | girl-237871_1920.bmp                                                          |        |             |                                       |                |      | Â   |
|                                             | 1200px-Audacit      | y girl-23787 Type d'élément : Fichier BMP<br>m: Modifié le : 02/06/2020 10:33 |        |             |                                       |                |      |     |
| Pibliothàguas                               |                     | Dimensions : 1272 x 1920<br>Taille : 6,98 Mo                                  |        |             |                                       |                |      |     |
| bibliotreques                               |                     |                                                                               |        |             |                                       |                |      |     |
|                                             |                     |                                                                               |        |             |                                       |                |      |     |
| . A                                         |                     |                                                                               |        |             |                                       |                |      |     |
| <b>P</b> érana                              |                     |                                                                               |        |             |                                       |                |      |     |
| Nesedu                                      |                     |                                                                               |        |             |                                       |                |      |     |
|                                             |                     |                                                                               |        |             |                                       |                |      |     |
|                                             |                     |                                                                               |        |             |                                       |                |      |     |
|                                             |                     |                                                                               |        |             |                                       |                |      |     |
|                                             |                     |                                                                               |        |             |                                       |                |      |     |
|                                             |                     |                                                                               |        |             |                                       |                |      |     |
|                                             |                     |                                                                               |        |             |                                       |                |      | ~   |
|                                             |                     |                                                                               |        |             |                                       |                |      | >   |
|                                             | Nom du fichier :    | girl-237871_1920.bmp V 0                                                      | uvrir  |             | 0 h 0 C                               | ) m 00         | ST   |     |
|                                             | Types de fichiers : | Tous les fichiers V An                                                        | nuler  | • • •   = ' |                                       |                |      |     |
|                                             |                     |                                                                               |        |             |                                       |                |      | .:: |

6- Définir l'encodage à "U-Law" et l'ordre des bits à "mode Gros boutiste".

| 😝 girl-237871_1<br>Fichier Édition       | 920<br>Sélectionner          | Affichage Tr              | ansport Pistes                                        | Générer Effets                    | Analyse Outi                                                                                                    | ls Aide                          |                                          |                  | - 0              | ×          |
|------------------------------------------|------------------------------|---------------------------|-------------------------------------------------------|-----------------------------------|----------------------------------------------------------------------------------------------------|----------------------------------|------------------------------------------|------------------|------------------|------------|
|                                          |                              | H H                       |                                                       | I <del>Y</del> ∕ ∙<br>Q ↔ ¥ •     | ♥ <sup>G</sup> <sub>D</sub> -54<br>♥ <sup>G</sup> <sub>D</sub> -54                                                                                                    | -48 Cliqu                        | Jer pour démarrer<br>-36 -30             | le monitoring    | -12 -6<br>-12 -6 | o'<br>d    |
| •                                        | •                            |                           | <b>:</b>                                              | ▓िᠿ᠉                              | NHN m                                                                                                    | <ul> <li>€</li> <li>Q</li> </ul> | <u> </u>                                 | i 🕨 🛛            |                  | +          |
| MME                                      | ~ 4                          | ,                         |                                                       | ~                                 |                                                                                                    | ~                                | Speakers / H                             | leadphones (Real | tek              | ~          |
| 8,0                                      | 9,0                          | 10,0                      | 11,0                                                  | 12,0                              | 13,0                                                                                                    | 14,0                             | 15,0                                     | 16,0             | 17,0             | 18,        |
| × girl-237871_▼<br>Silencer Solo         | 1,0<br>0,5-                  | papaterpapa<br>Intraction | topologia (a)<br>Interfactoria                        | la dia da ka ka ka ka ka          | later of the fact of the fact | anonahaha                        |                                          |                  |                  | na kultura |
| G D<br>Mono, 44100Hz<br>32 bits flottant | 0,0-<br>-0,5-                |                           |                                                       | ייייייירוויוןין <u>י</u> ן        | ילי הלין קין אלי ליל קליך                                                                                                    | որդուների                        | an an an an an an an an an an an an an a | יירופומנאימי     |                  | ****       |
|                                          |                              |                           |                                                       |                                   |                                                                                                    |                                  |                                          |                  |                  |            |
| -                                        | <                            |                           |                                                       |                                   |                                                                                                    |                                  | -                                        |                  |                  | >          |
| Taux du projet<br>44100 ~                | (Hz)   Se coller<br>  Éteint | à (magnétique<br>~        | <ul> <li>Début et fin</li> <li>0 0 h 0 0 r</li> </ul> | de la sélection<br>m 0 0 1 9 7 s▼ | 00h00m01                                                                                                    | ~<br>0.197s▼                     | 00 h                                     | 00 m 0           | 0 s-             |            |
| Arrêté.                                  |                              |                           |                                                       |                                   |                                                                                                    |                                  |                                          |                  |                  |            |

- 7- Sélectionnez une partie de l'onde sonore ( en bleue) avec la souris, en évitant le tout début (environ 0,25 seconde) car il contient l'en-tête. Si nous modifions l'en-tête, l'ordinateur ne sera plus en mesure de lire le fichier.
- 8- Ensuite cliquer sur "Effets" et sélectionner n'importe quel effet voulu.
   Tu peux aussi faire des copier/coller de portions, sur lesquels tu peux appliquer des effets.
   Tu peux également écouter le son que ton image rend dans Audacity en cliquant sur le bouton play (triangle vert)

Voici mon image originale (téléchargée depuis <u>https://pixabay.com/fr/images/search/portrait/</u>):

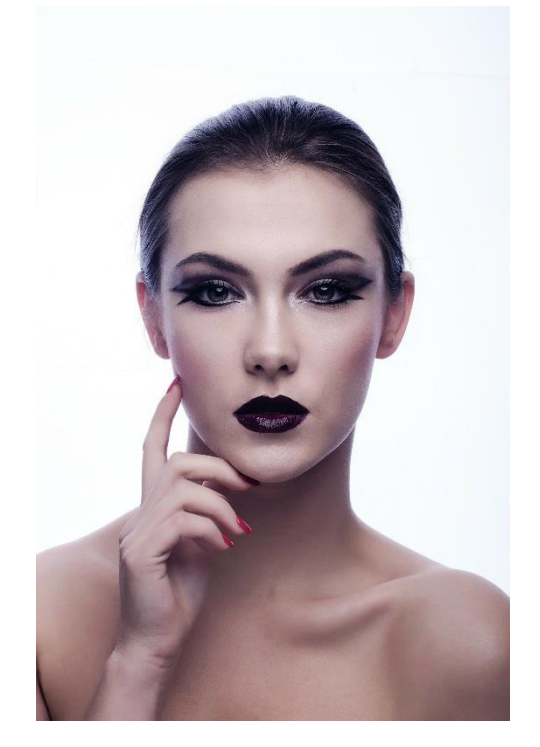

Ci-dessous, le fichier modifié avec l'effet « inverser » sur une grande partie de l'image, dans Audacity

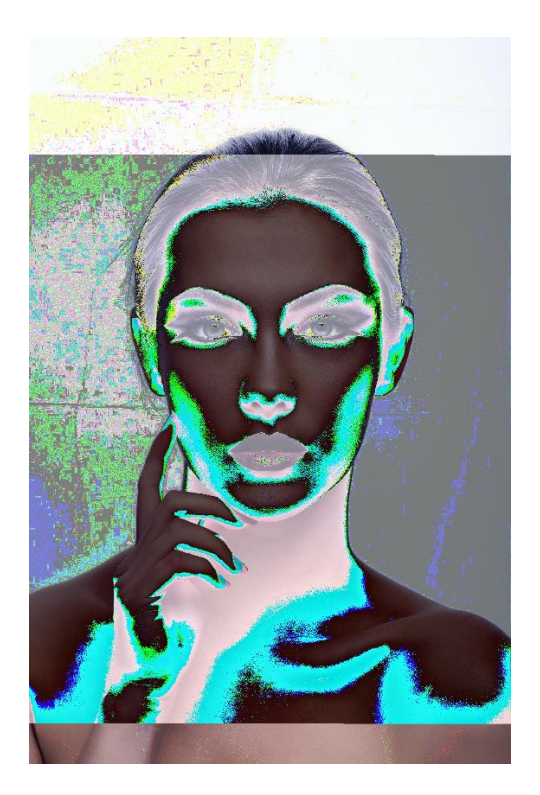

Voici un exemple de l'image modifiée avec plusieurs effets

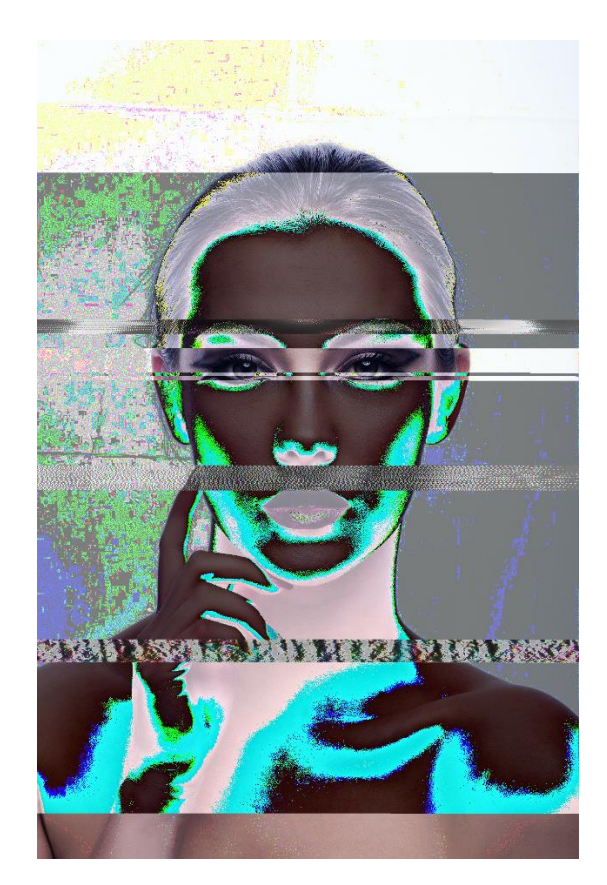

9- Pour finir > Cliquez sur Fichier > Exporter (en mp3 pour accéder aux options)

| 😝 Exporter l'audio                 |                                                                                                    | ×     | Cliqu     | er pour démar | rer le monitoring - | -12 -6        | 0                                     |
|------------------------------------|----------------------------------------------------------------------------------------------------|-------|-----------|---------------|---------------------|---------------|---------------------------------------|
| Enregistrer dans : 🚺 atelier glito | h 🗸 🧿 🔊 📰 🕶                                                                                                    |       | -42       | -36 -30       | -24 -18             | -12 -6        | d                                     |
| *                                  | Aucun élément ne correspond à votre recherche.                                                                                                    |       | <b>€</b>  | Speakers      | / Headphones (R     | ealtek        | +_<br>~                               |
| Acces rapide                       |                                                                                                    |       | 0         | 2:22,0        | 2:23,0              | 2:24,0        | 2:25,0                                |
| Bureau                             |                                                                                                    |       |           |               |                     |               | Î                                     |
| Bibliothèques                      |                                                                                                    |       |           |               |                     | ┝┝╂┝╎┥┝┦┶┥┾┅┾ | , , , , , , , , , , , , , , , , , , , |
|                                    |                                                                                                    |       |           |               |                     |               |                                       |
| eéseau<br>Réseau                   |                                                                                                    |       |           |               |                     |               |                                       |
| Nom du fichier                     | girl-237871_1920.raw V Enreg                                                                                                    | strer |           |               |                     |               |                                       |
| Type :                             | Autres formats non-compressés  VAV (Microsoft) Autres formats non-compressés                                                                                          | ler   |           |               |                     |               |                                       |
| Options de format                  | Rohers MP3<br>Rohers Ogg Votbis<br>Rohers FLAC<br>Rohers MP2<br>(programme extene)<br>Rei Rohers (Finges) MA (AAC)<br>Reihers (Finges) MA (AAC)<br>Rohers AC (Finges) |       |           |               |                     |               | I                                     |
| Enc                                | Joda Fichters (FFmore) AMR Bande étote)<br>Fichters (Ogoun) Onus (Ogoun)<br>Fichters (Ffmpen) (MMA (version 2)<br>Personnalisation de l'export FFmpeg                 |       | ~<br>5 s▼ | 00 h          | 00 m                | 09 s-         | >                                     |
|                                    |                                                                                                    | ?     |           |               |                     |               |                                       |

Définir le format sur **«Autres fichiers non compressés»** et cliquer sur «Options…" L'en-tête doit être **"RAW (sans en-tête)"** et l'encodage doit être **"U-Law."**  Enregistre le fichier et ouvre-le pour voir ta nouvelle création !

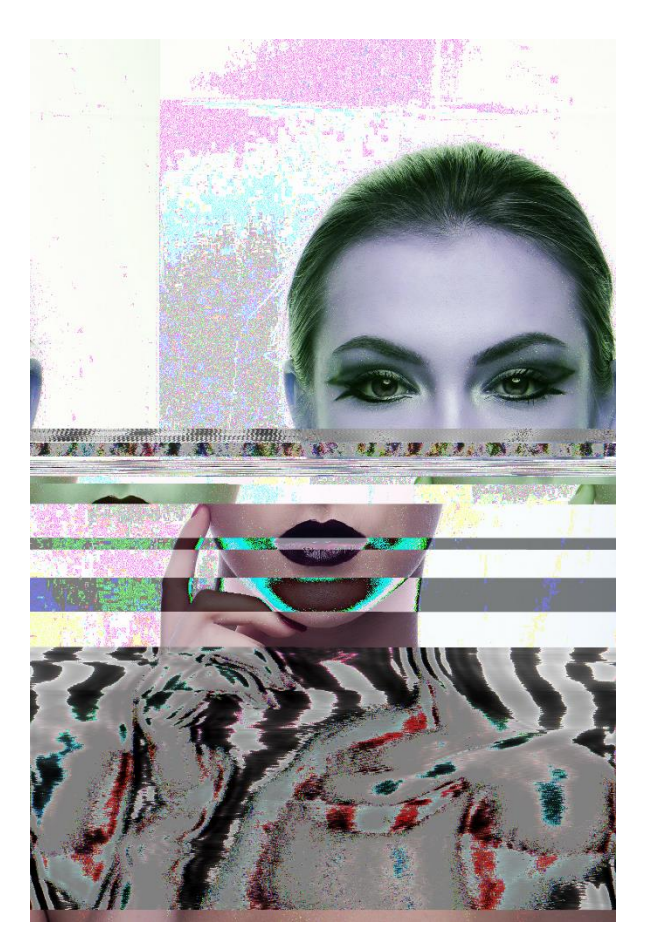

Si tu as des difficultés à ouvrir le nouveau fichier, essaye de changer l'extension de .raw à .jpg

# Technique 2 : Photomosh

1- Uploader votre fichier image ou vidéo > Load File > Choose File

| PHOTO<br>MOSH          | PHOTO<br>MOSH                       |
|------------------------|-------------------------------------|
| Glitch yo' self.       | Select an image or short MP4 video. |
| Load File 💽 Use WebCam | Choose File OR Drop File Here       |
| <u>HELP (?)</u>        |                                     |
| © 2019 <u>Airtight</u> | <u>HELP (?)</u>                     |
|                        | © 2019 Airtight                     |
|                        |                                     |
|                        |                                     |

#### 2- Cliquer sur « Mosh », à chaque clic l'image se modifie...

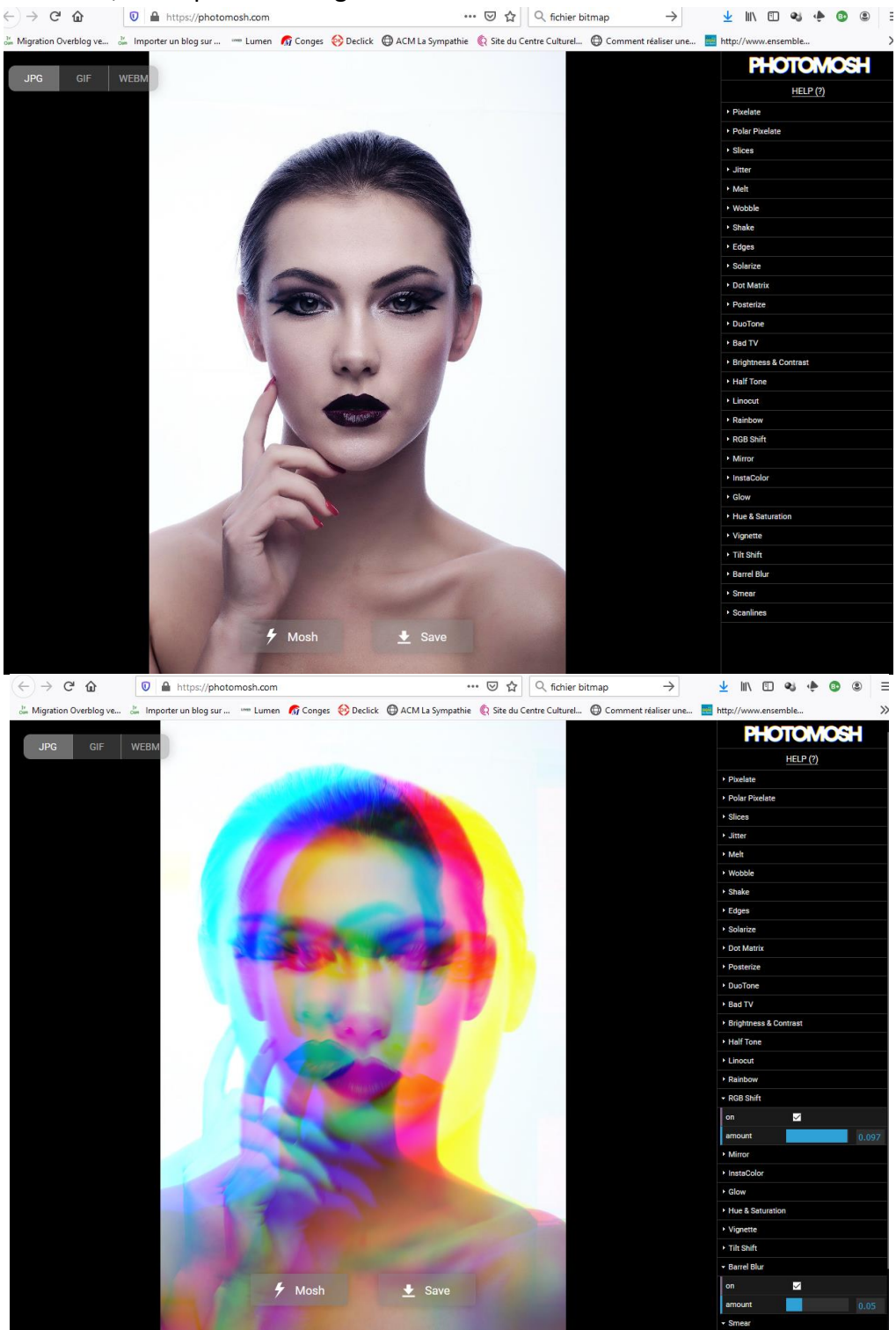

Sur le côté droit tu peux observer la liste des effets en cours d'utilisation, et les sélectionner ou désélectionner afin de modifier les effets (temps , mouvement.etc...)

3- Quand la modification te satisfait, enregistre le résultat > en cliquant sur « Save » > puis Enregistre
 Soit en .jpg pour l'image ou .gif pour de l'image animée.

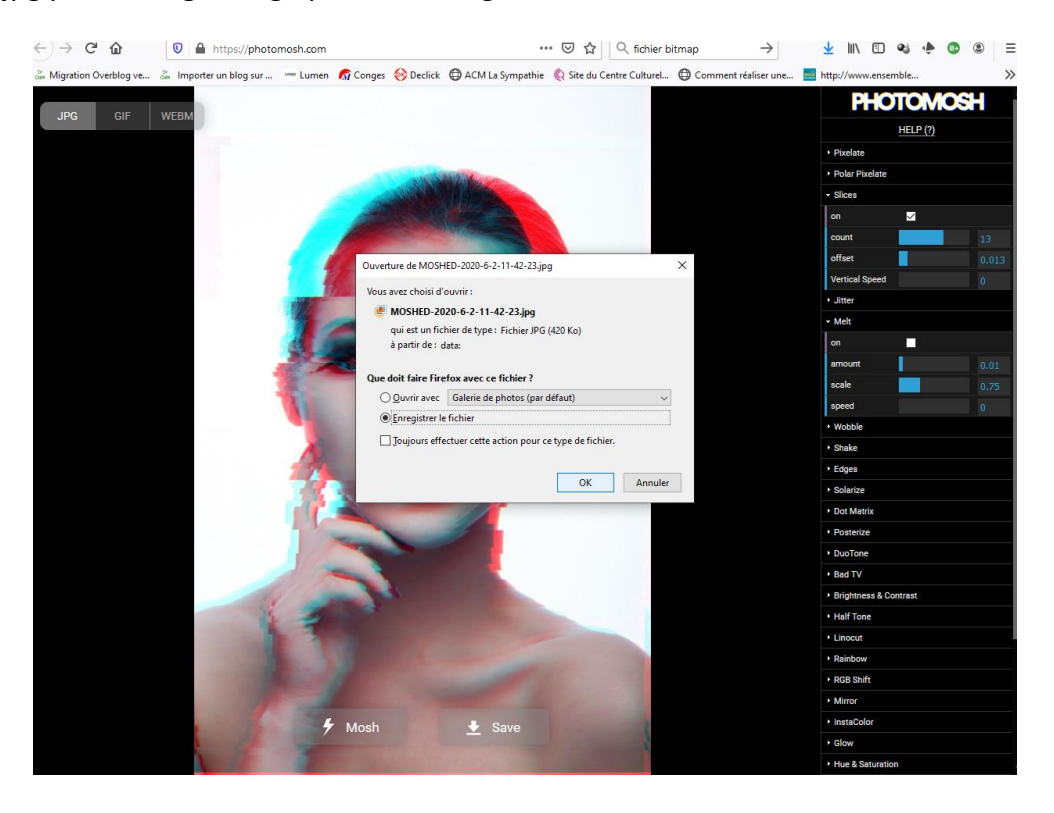

Voilà un résultat possible, mais comme avec Audacity, les possibilités de manipulation sont infinies !

Surtout si tu passes d'une technique à l'autre en enregistrant tes fichiers et en les re-manipulant.

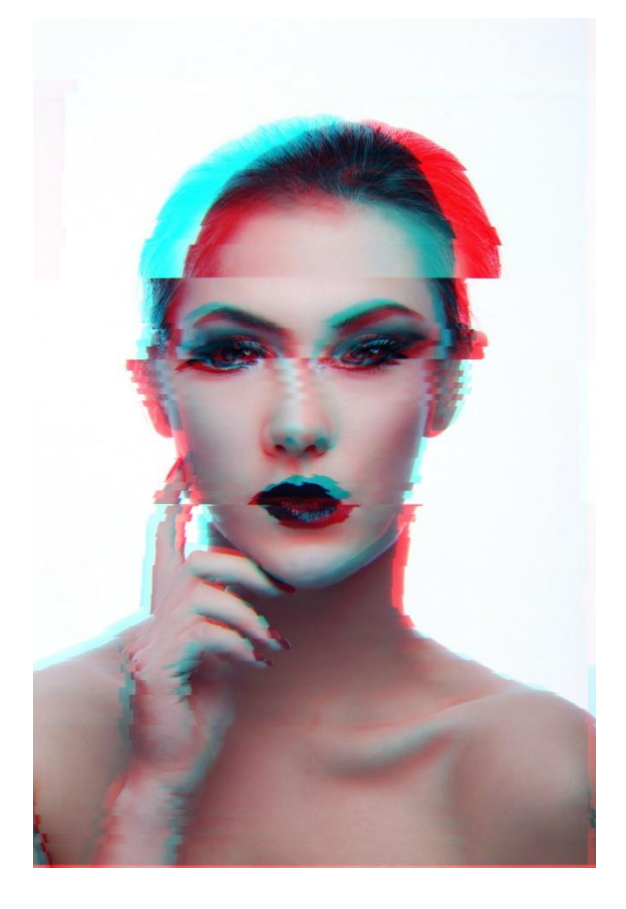

Bonne création à tous !